## TUTORIAL – CONCURSO DE BOLSAS

## ALTERAÇÃO DE DADOS

1) Acesse o Portal de Inscrições:

- Para o Ensino Fundamental – Anos Finais:

http://colegiopositivo.inscricao.crmeducacional.com/Login/2007

- Para o Ensino Médio:

http://colegiopositivo.inscricao.crmeducacional.com/Login/2008

2) Insira o CPF do responsável e a senha cadastrada no momento da inscrição para acessar o Portal.Clique em "Continuar":

| 1            |                      |                            |   |       |             |        |
|--------------|----------------------|----------------------------|---|-------|-------------|--------|
| Login        |                      | Série                      |   | Dados |             | Resumo |
| Todos os cam | pos são obrigatórios |                            |   |       |             |        |
|              | CPF                  | 854.408.630-60             | * |       |             |        |
| Inform       | ie sua Senha         | •••••                      |   |       |             |        |
|              |                      | <u>Esqueci minha senha</u> |   |       |             |        |
|              |                      |                            |   |       | Continuar > |        |
|              |                      |                            |   |       |             |        |
|              |                      |                            |   |       |             |        |

Dúvidas? Clique aqui e deixe seu contato!

3) Após logar-se no Portal, clique no botão "Clique aqui para acompanhar a inscrição no Concurso de Bolsas" e, em seguida, no número de inscrição do dependente que deseja alterar os dados:

| <b>O</b> | 2                                                                                                    | 3                             | 4     |
|----------|----------------------------------------------------------------------------------------------------|-------------------------------|-------|
| Login    | Série                                                                                                    | Dados                         | Resum |
|          | Clique aqui para acompanhar a inscrição no Concurso de Bolsas                                               |                               |       |
|          |                                                                                                    |                               |       |
|          | Clique aqui para acompanhar a inscrição no Concurso de Bolsas                                               |                               |       |
|          | João da Silva Filho<br>Inscrição: CAN-14408-INSC - Situação: C INSCRITO<br>Oferta: AV-EFII-8*ANO-MANHA-22AV | -                             |       |
|          | Cadastro de novo dependente                                                                                 |                               |       |
|          | Clique no número de inscrição para editar ou em "Cadastro de novo dependente" p                             | ara criar um novo dependente! |       |

4) Ao acessar a ficha de inscrição do dependente, você será direcionado ao campo "3 – Dados"
Realize as alterações desejadas na ficha cadastral e, em seguida, clique em "Continuar" para salvar as alterações:

| 1                                                                                                    | Série                                                     | Dados       | Resum |
|----------------------------------------------------------------------------------------------------|-----------------------------------------------------------|-------------|-------|
| DADOS DO DEPEN                                                                                                    | DENTE                                                     |             |       |
| Nome complete<br>candid                                                                                                    | do João da Silva Filho<br>ato                             | *           |       |
| Data de Nascime                                                                                                    | nto 01/01/2001                                            | 1           |       |
| (                                                                                                    | 854.408.630-60                                            | ×           |       |
| Aluno do Colé                                                                                                    | gio Não                                                   | ~           |       |
| Em qual colégio e<br>unidade est<br>atualmer                                                                                  | /ou Colégio "Nome Colégio"<br>uda<br>te?                  | *           |       |
| Necessita de ba<br>espec                                                                                                    | nca Não Sim                                               |             |       |
| Se sim para ba<br>especial,<br>gentileza, descr<br>qual a necessidad<br>ao final da inscri<br>anexe la<br>comprobate<br>(Opci | nca<br>por<br>eva<br>e. e<br>ção<br>tido<br>torio<br>mal) |             |       |
| Cidade que des<br>realizar a pr                                                                                               | eja Curitiba (PR)<br>ova                                  | Continuar 3 |       |

## Pronto! A alteração de dados foi finalizada com sucesso!

Caso permaneça com alguma dúvida acesse "Dúvidas? Clique aqui e deixe seu contato!"

Dúvidas? Clique aqui e deixe seu contato!

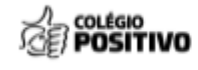

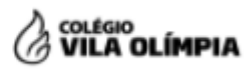